## <u>「Salesforce」アプリのインストール(Android 版)</u>

「Play ストア(GooglePlay)」から「セールスフォース」アプリをインストールします。

1. 「Play ストア」アイコンをタップします。

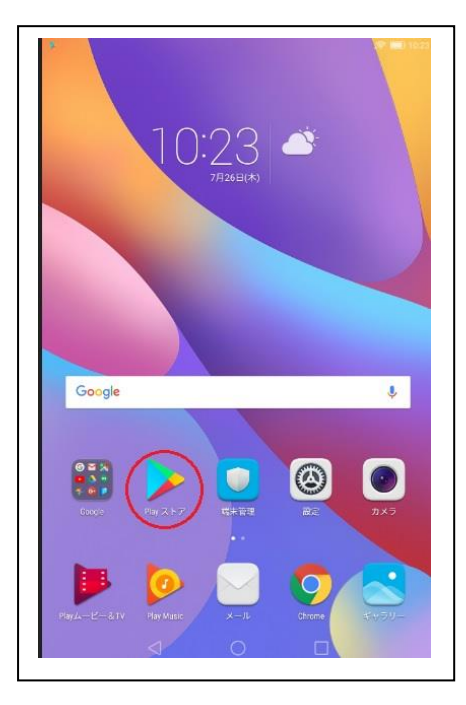

2.「GooglePlay」画面が表示されます。

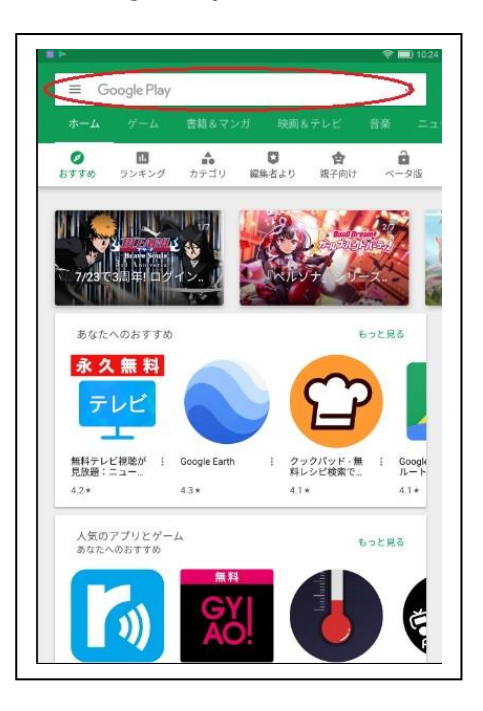

6. 検索欄に「セールスフォース」を
入力し「検索」ボタンをタップします。

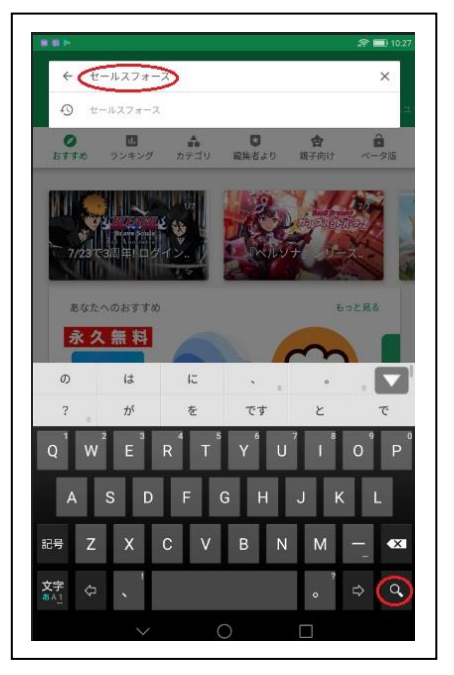

4. 「「セールスフォース」をタップします。

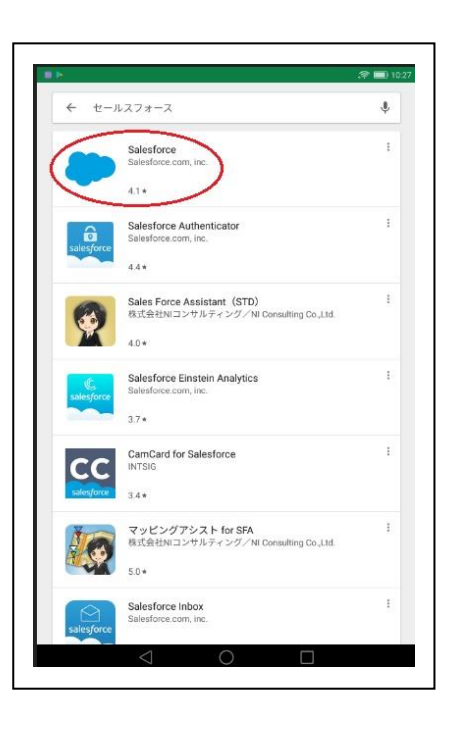

5. インストール画面の「インストール」ボタン 6. インストールが完了するとスマホに をタップしインストールします。

| Salesforce<br>Salesforce.com, inc.<br>ア<br>・・・・・・・・・・・・・・・・・・・・・・・・・・・・・・・・・・・ |
|--------------------------------------------------------------------------------|
| 100<br>ダウンロード<br>数<br>あらゆるデバイスで Salesforce をご利用いただけます。                         |
| 詳細はこちら                                                                         |
| Access of your acces,<br>where we change a change                              |

「セールスフォース」のアイコンが表示されます。

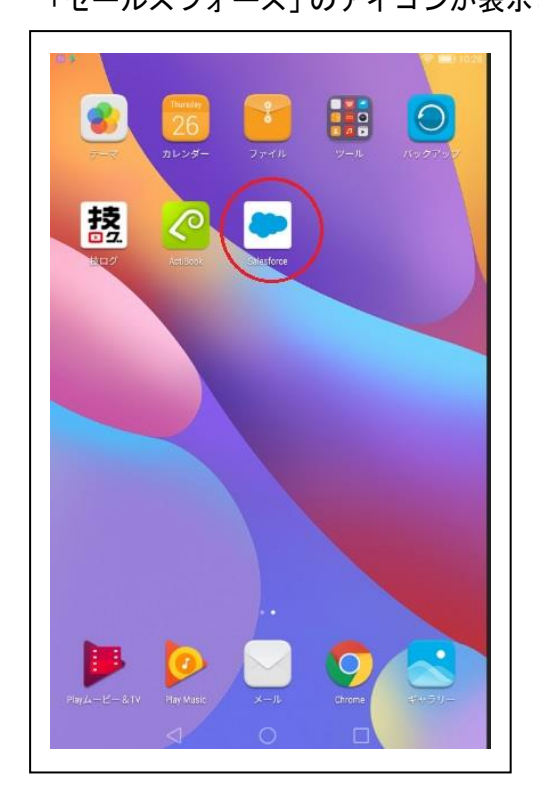